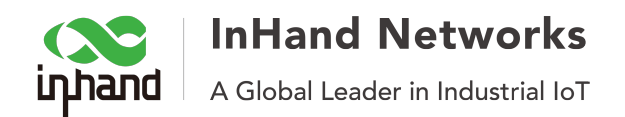

## How to configure IR900 series router with wired Internet

This instruction is for the user who wants to connect IR900 series router with wired Internet instead of a SIM card.

Pre-conditions:

- 1. One InHand IR900 series router.
- 2. Wired Internet
- 3. Two Ethernet cable
- 4. One computer

**Step 1**. Power on IR900 router and connect PC to IR900 via FE0/2 for IR912 or FE 1/1 for IR915. Access router with a browser (e.g. Google Chrome) by IP address. The default IP of these port is 192.168.2.1 and the default credentials is "adm"/"123456".

| https://192.168.1.1/index.jsp ×                             |                           |                                             |                                                             |  |
|-------------------------------------------------------------|---------------------------|---------------------------------------------|-------------------------------------------------------------|--|
| $\leftarrow \ \ni \ \mathbf{C} \ \mathbf{\dot{\mathbf{C}}}$ | ① https://192.168.1.1/in  | ndex.jsp                                    | ☆ 🖲 🖸 🗖                                                     |  |
|                                                             | Aut<br>http<br>Use<br>Pas | thentica<br>tps://192.<br>ername<br>tssword | ation Required<br>168.1.1<br>adm<br>••••••<br>Cancel Log In |  |

Note: if the IP of IR900 was changed, please make sure the IP of computer is set as the same subnet as the IR900's IP.

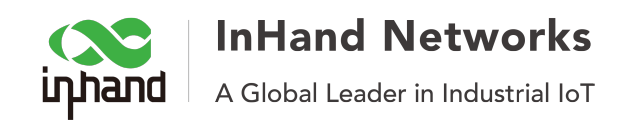

## Step 2. Click "Wizards" >> "New WAN" to the wizards for a new WAN

| inhand             | Wizards >> New WAN Status Basic Setup | 1             |                                |  |
|--------------------|---------------------------------------|---------------|--------------------------------|--|
| Administration     | Svetem Statue                         | System Status |                                |  |
| Network            | > System Status                       |               |                                |  |
| Services           | Name                                  |               | Router                         |  |
| Link Backup        | Model                                 |               | IR915L                         |  |
| Routing            | <ul> <li>Serial Number</li> </ul>     |               | RV9151404222818                |  |
| Firewall           | MAC Address                           |               | 0018.0505.7251                 |  |
| VPN                | >                                     |               | 0018.0505.7252                 |  |
| Bython             | Firmware Version                      |               | 1.0.0.r9276                    |  |
| Industrial         | Bootloader Version                    |               | 2011.09.r7903                  |  |
|                    | Bouter Time                           |               | 2018-02-08 12:24:05            |  |
| Tools              | PC Time                               |               | 2018-02-08 12:24:05            |  |
| Wizards            | New LAN                               |               | 15 days 21:20:20               |  |
|                    | New WAN                               | mine)         | 0 00 / 0 01 / 0 05             |  |
|                    | New Cellular                          | n Total/Free  | 120.16MB / 15.80MB (13.15%)    |  |
|                    | New IPsec Tunnel                      |               | 1_0110112 / 10100112 (1011070) |  |
|                    | IPsec Expert Config                   |               |                                |  |
|                    | New L2TPv2 Tunnel                     |               |                                |  |
|                    | New Port Mapping                      |               |                                |  |
|                    | Status                                |               | Connected                      |  |
|                    | Signal Level                          |               |                                |  |
|                    | Register Status                       |               | registered                     |  |
| Save Configuration | IP Address                            |               | 30.72.220.159                  |  |
| ouro comiguration  | Netmask                               |               | 255.255.255.192                |  |

 $\ensuremath{\textbf{Step 3.}}$  Select the interface for the new WAN

a. FE 0/1 listed as "fastethernet 0/1"

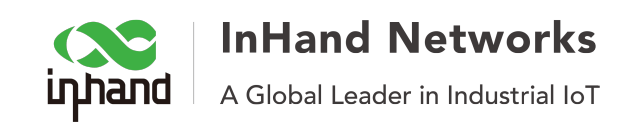

b. Change the "Type" to "Dynamic Address (DHCP)"

| inhand         | Wizards :<br>New WAI | >> New WAN   |        |                        |
|----------------|----------------------|--------------|--------|------------------------|
| Administration | Interfac             | ce           |        | fastethernet 0/1 ᅌ     |
| Services       | Туре                 |              |        | Dynamic Address (DHCP) |
| Link Backup    | •                    |              |        |                        |
| Routing        | •                    | Apply & Save | Cancel |                        |
| Firewall       | •                    |              |        |                        |
| VPN            | •                    |              |        |                        |
| Python         | •                    |              |        |                        |
| Industrial     | · · ·                |              |        |                        |
| Tools          |                      |              |        |                        |
| Wizards        |                      |              |        |                        |
|                |                      |              |        |                        |

Note: if the DHCP of the wired Internet is disabled, please select "Static IP" and fill the "Primary IP", "Netmask", "Gateway" and "DNS"

| intrand        | Wizards >> New WAN New WAN |
|----------------|----------------------------|
| Administration | •                          |
| Network        | fastethernet 0/1 🗘         |
| Services       | Type Static IP             |
| 00111000       | Primary IP 192.168.100.5   |
| Link Backup    | Netmask 255.255.255.0      |
| Routing        | * Gatoway                  |
| Firewall       | Saleway 8.8.8              |
| VDN            | Primary DNS 8.8.4.4        |
| VPN            | NAT 🗸                      |
| Python         | •                          |
| Industrial     | Apply & Save Cancel        |
| Tools          |                            |
| Wizards        | •                          |

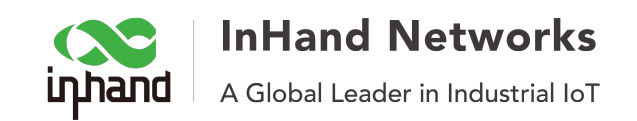

c. Click "Apply & Save" to save these parameters

| infrand        | Wizards >> New WAN  |                        |
|----------------|---------------------|------------------------|
| Administration | •                   |                        |
| Network        | Interface           | fastethernet 0/1 ᅌ     |
| Services       | Туре                | Dynamic Address (DHCP) |
| Link Backup    | , NAI               |                        |
| Routing        | Apply & Save Cancel |                        |
| Firewall       |                     |                        |
| VPN P          | •                   |                        |
| Python         | •                   |                        |
| Industrial     | •                   |                        |
| Tools          | •                   |                        |
| Wizards        | •                   |                        |

**Step 4.** Connect IR900 to wired Internet via FE 0/1. Please make sure the LED of FE 0/1 is on or flashing.

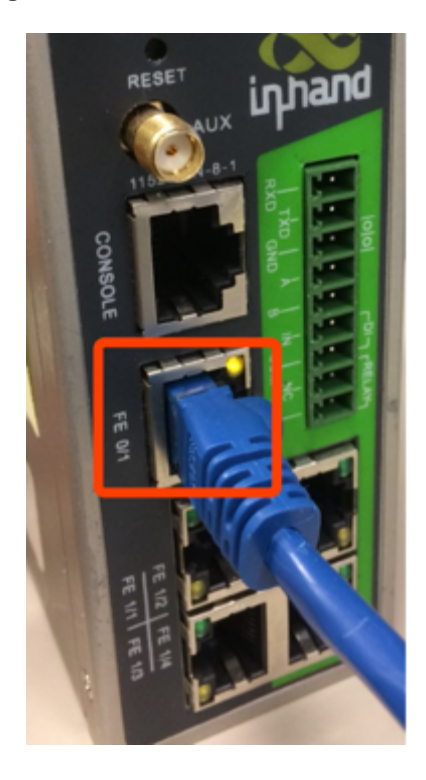

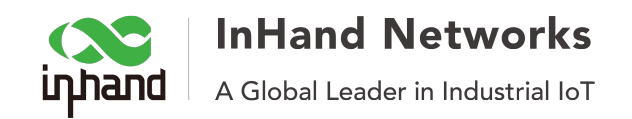

## Step 5. (Optional) Check internet on system page

Click "Administration">>"System", and check the Fastethernet 0/1 interface, it will show up the IP address, Netmask, Gateway and DNS infomation

| inhand             | Administration >> System           Status         Basic Setup |                              |  |  |
|--------------------|---------------------------------------------------------------|------------------------------|--|--|
| Administration     | > Swatam Status                                               |                              |  |  |
| Network            | System Status                                                 |                              |  |  |
| Services           | Network Status                                                | Network Status               |  |  |
| Link Backup        |                                                               |                              |  |  |
| Routing            | Cellular 1 [Settings]                                         | Cellular 1 [Settings]        |  |  |
| Firewall           | Signal Level                                                  | and State of Leither         |  |  |
| VPN                | Register Status                                               | ange of the                  |  |  |
| Python             | IP Address                                                    | 20/2002 (10)                 |  |  |
| Industrial         | Netmask                                                       | Mos Alexandra Ba             |  |  |
| Tools              | Gateway                                                       | 20.72.000 (11)               |  |  |
| Wizarde            | DNS                                                           | 10.54 CAR 1720.000           |  |  |
| Wizarus            | MTU                                                           | 200                          |  |  |
|                    | Connection time                                               | a service, a service service |  |  |
|                    | Fastethernet 0/1 [Settings]                                   |                              |  |  |
|                    | Status                                                        | Up                           |  |  |
|                    | Connection Type                                               | Dynamic Address (DHCP)       |  |  |
|                    | IP Address                                                    | 192.168.1.39                 |  |  |
|                    | Netmask                                                       | 255.255.255.0                |  |  |
|                    | Gateway                                                       | 192.168.1.1                  |  |  |
|                    | DNS                                                           | 192.168.1.1                  |  |  |
|                    | MTU                                                           | 1500                         |  |  |
| Save Configuration | Connection time                                               | 0 day, 00:00:45              |  |  |
| <u></u>            | Remaining Lease                                               | 0 day, 23:59:15              |  |  |
|                    | Description                                                   |                              |  |  |
|                    |                                                               |                              |  |  |

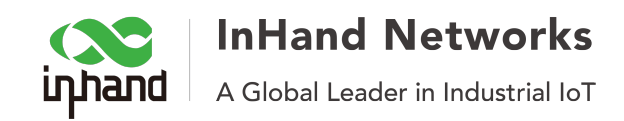

## Step 6. Test the Internet

Click "Tools" >> "Ping" and you can ping any IP and demon to test the wired Internet

| inhand         | Tools >> Ping                                                                                                    |  |
|----------------|----------------------------------------------------------------------------------------------------|--|
| -1             | Ping                                                                                                    |  |
| Administration | >                                                                                                    |  |
| Network        | Host 8.8.4.4 Ping                                                                                                    |  |
| Services       | Ping Count                                                                                                    |  |
| Link Backup    | Packet Size 32 Bytes                                                                                                    |  |
| Routing        | Expert Options                                                                                                    |  |
| Firewall       | >                                                                                                    |  |
| VPN            | PING 8 8 4 4 (8 8 4 4): 32 data bytes                                                                                                    |  |
| Python         | 40 bytes from 8.8.4.4: seq=0 ttl=53 time=44.207 ms<br>40 bytes from 8.8.4.4: seq=1 ttl=53 time=45.346 ms<br>40 bytes from 8.8.4.4: seq=2 ttl=53 time=45.016 ms<br>40 bytes from 8.8.4.4: seq=2 ttl=53 time=44.260 ms |  |
| Industrial     |                                                                                                    |  |
| Fools          | A bytes nom 0.0.4.4. seq=5 til=55 time=44.500 ms                                                                                                    |  |
| Wizards        | 4 packets transmitted, 4 packets received, 0% packet loss<br>round-trip min/avg/max = 44.207/44.732/45.346 ms                                                                                                    |  |